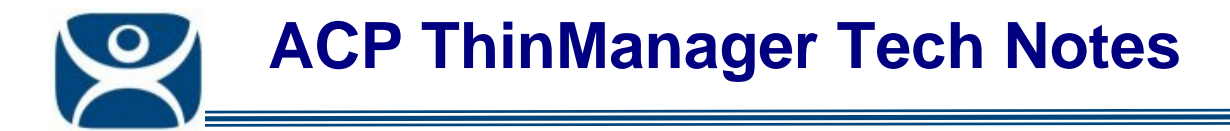

# **Mapped Drives and AppLink**

Use the F1 button on any page of a ThinManager wizard to launch Help for that page.

Visit <u>www.thinmanager.com/TechNotes4/01\_Intro/Manuals.shtml</u> to download the manual, manual chapters, or the abridged ThinManual.

Databases are usually installed on different servers than the terminal server. If a user wants to launch a connection to the database engine they may want to use a mapped drive.

This may not work with an AppLink program because the drive mapping is done by the Explorer shell and AppLink doesn't launch the Explorer shell for security and control.

The desired results can be achieved with a batch file.

#### Step 1

Open a text editor like Notepad and enter the command to map the drive. Then enter the executable.

#### Example:

```
Net use z: \\dataserver01\C$\Database(use the drive and path you want to map)Start z:\database.exe(use the mapped path to the executable)
```

#### Step 2

Save the file on the C:\ drive of each terminal server and rename it with a \*.cmd extension.

| 🗇 C:\                                         |                 |                     | _ 🗆 ×    |  |
|-----------------------------------------------|-----------------|---------------------|----------|--|
| Eile Edit View Favo                           | orites <u>T</u> | ools <u>H</u> elp   | <b>.</b> |  |
| 🛛 😋 Back 👻 🕤 👻 🦻 🔎 Search 🌔 Folders 🛛 🔯 🎯 🛛 🚿 |                 |                     |          |  |
| Address 🖙 C:\                                 |                 |                     |          |  |
| Name 🔺                                        | Size            | Date Modified       | Туре 🔺   |  |
| 🛅 Config.msi                                  |                 | 10/30/2009 10:50 AM | File F   |  |
| Documents and Settings                        |                 | 9/3/2009 1:58 PM    | File Fc  |  |
| 🛅 Inetpub                                     |                 | 2/18/2009 9:48 AM   | File F(  |  |
| 🚞 Program Files                               |                 | 7/1/2009 12:38 PM   | File Fc  |  |
| RECYCLER                                      |                 | 9/4/2009 12:58 PM   | File Fc  |  |
| 🛅 System Volume Inform                        |                 | 2/18/2009 9:48 AM   | File Fc  |  |
| 🚞 Virtual Machines                            |                 | 5/23/2006 9:12 AM   | File Fc  |  |
| C WINDOWS                                     |                 | 11/2/2009 3:07 PM   | File Fo  |  |
| 🚞 wmpub                                       |                 | 4/26/2006 5:31 PM   | File Fc  |  |
| 🔟 .rnd                                        | 1 KB            | 5/23/2006 9:12 AM   | RND F    |  |
| 🐻 database.cmd                                | 1 KB            | 12/7/2007 1:55 PM   | Windo    |  |
| 👅 32train.cmd                                 | 1 KB            | 12/7/2007 1:55 PM   | Windo    |  |
| 💿 acptrivia.cmd                               | 1 KB            | 6/29/2006 1:04 PM   | Windo    |  |
| 💿 acpusers.cmd                                | 1 KB            | 7/3/2007 2:23 PM    | Windo    |  |
| 💿 acpwants.cmd                                | 1 KB            | 12/15/2006 4:54 PM  | Winda 🔻  |  |
| •                                             |                 |                     | •        |  |
| Type: Windows Command 91                      | bytes           | 😡 My Computer       | /        |  |

C:\database.cmd File

Automation Control Products <u>www.thinmanager.com</u> Revised 12/23/2009

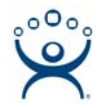

## Step 3

Create a Display Client (Application Group) as an AppLink group. Add the path to the batch file in the Program Path and Filename field.

| 😕 Display Client Wizard                         | ×      |
|-------------------------------------------------|--------|
| AppLink<br>Enter the linked application path.   | $\sim$ |
| AppLink Path                                    |        |
| Program Path and Filename                       |        |
| C:\database.cmd                                 |        |
| Browse                                          |        |
| Command Line Options                            |        |
|                                                 |        |
| ,<br>Start in the following folder              |        |
| Browse                                          |        |
|                                                 |        |
|                                                 |        |
| < <u>B</u> ack <u>N</u> ext> Finish Cancel Help |        |

AppLink Path

### Step 4

Assign the AppLink Display Client (Application Group) to the desired terminals.

When a terminal starts the group it will run the batch file, map the drive, then launch the executable in the mapped location.